## Flash Magic User's Guide

## For the first time user to upgrade ARAID 2200 HIC 2103 firmware

(1)Install "Flash Magic" into your PC first and then execute "Flash Magic", see picture 1.

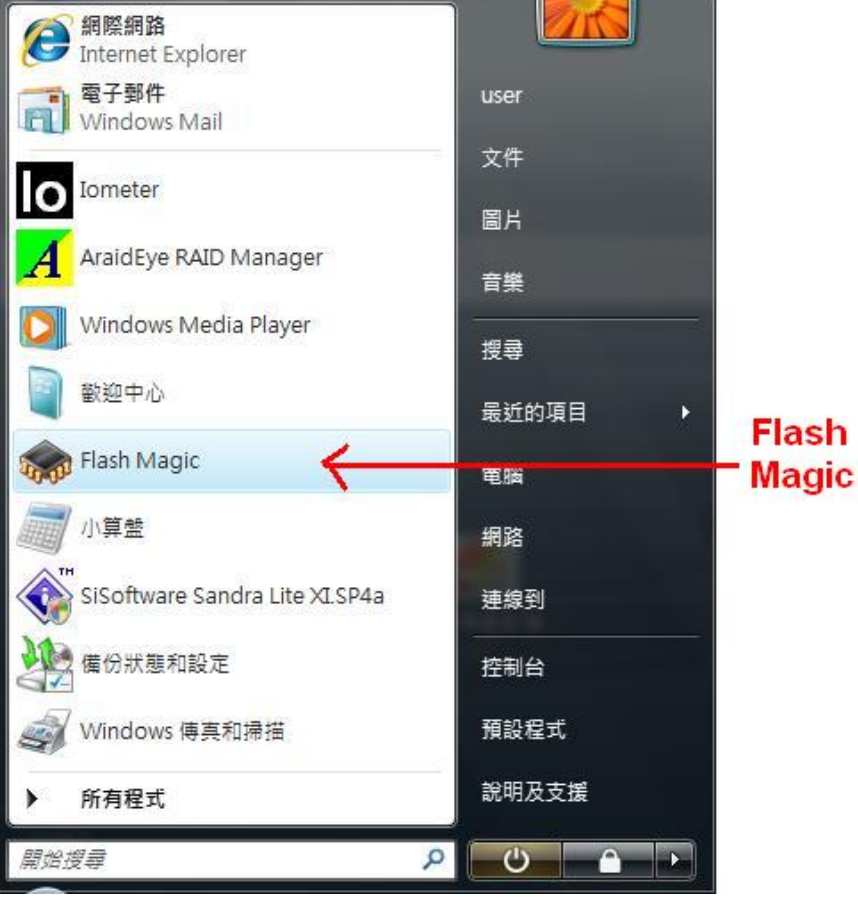

(picture 1)

(2) Flash Magic "Version" shows up on picture 2. The current Version is 3.23.120.

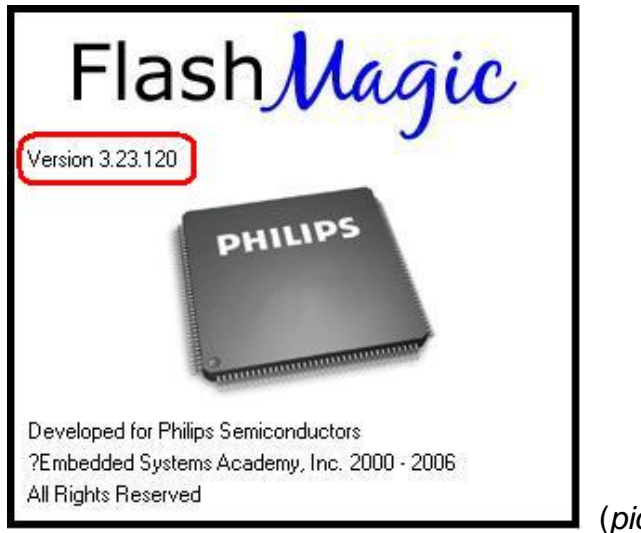

(picture 2)

(3) "Flash Magic window" shows up as picture 3.

| 🌧 Flash Magic                                                       |                                 |
|---------------------------------------------------------------------|---------------------------------|
| <u>File ISP Options Tools Help</u>                                  |                                 |
| 🖻 🗔   🔍 🎯 🗳 🖌 📕 🔈   😻                                               | 록   😨 😂                         |
| Step 1 - Communications                                             | Step 2 - Erase                  |
| COM Port: COM 1                                                     | Erase block 0 (0x0000-0x0FFF)   |
| Baud Rate: 9600 💌                                                   | Erase block ( (ux1000-0x1FFF)   |
| Device: 89C51RA2xx 👻                                                |                                 |
| Interface: None (ISP)                                               | Erase all Elasha Securitua Ciko |
| Oscillator Freq. (MHz): 16.000000                                   | Erase blocks used by Hex File   |
|                                                                     |                                 |
| Step 3 - Hex File                                                   |                                 |
| Hex File:                                                           | Browse                          |
| Modified: Unknown                                                   | more info                       |
| Step 4 - Options                                                    | Step 5 - Startl                 |
| 🔽 Verify after programming 🔲 Set Security Bit 1                     | 1 Start                         |
| 🔲 Fill unused Flash 👘 🔲 Set Security Bit 3                          | 2                               |
| Gen block checksums Cet Security Bit .                              | 3                               |
|                                                                     |                                 |
| Rotating, fully customizable, remotely updated Inte<br>application! | ernet links. Embed them in your |
|                                                                     |                                 |
|                                                                     | (picture 3)                     |

(4) Choose a proper COM port on your PC, such as COM1.

Choose **38400** of the "**Baud Rate**" menu to communicate with ARAID 2200, see picture 4.

| Flash Magic                                                                            |                                       |
|----------------------------------------------------------------------------------------|---------------------------------------|
| <u>File ISP Options Tools H</u> elp                                                    |                                       |
| 🗅 🗔   🔍 🗃 🎺 🗸 📕 >   🗞                                                                  | ) 🖪 😮 😂                               |
| Step 1 - Communications                                                                | Step 2 - Erase                        |
| COM Port: COM 1                                                                        | ✓ Erase block 0 (0x0000-0x0FFF)       |
| Baud Rate: 33400                                                                       | Frase block 1 (Ux1000-0x1FFF)         |
| Device: 89C51RA2xx                                                                     |                                       |
| Interface: None (ISP)                                                                  |                                       |
| Queilleber Freie (MULE) 18 000000                                                      | Erase all Flash+Security+Clks         |
| Uscillator ( red. (M112). [10.000000                                                   | Erase blocks used by Hex File         |
|                                                                                        |                                       |
|                                                                                        | Browse                                |
| Modified: Unknown                                                                      |                                       |
| Step 4 - Options                                                                       | Step 5 - Start!                       |
| 🔲 Verify after programming 🔲 Set Securit                                               | y Bit 1 Start                         |
| 📄 Fill unused Flash 👘 📄 Set Securi<br>🔽 Gen block obsokeums 👘 Set Securi               | y Bit 2                               |
| Execute Prog Clock                                                                     | s Bit                                 |
|                                                                                        |                                       |
| Rotating, fully customizable, remotely update<br>application!<br>www.embeddedhints.com | ed Internet links. Embed them in your |
|                                                                                        | 0                                     |
|                                                                                        | (Dicture 4)                           |

(5) In "Device", select from 89C51RA2xx to LPC2103 this device, see picture 5.

| 🌧 Flash Magic                                     |                                                                |
|---------------------------------------------------|----------------------------------------------------------------|
| File ISP Options Tools Help                       |                                                                |
| 🛅 🔂   🔍 🎯 🚿 🖌 📕 🔈   😻   🗉                         | N 🖓 😂                                                          |
| Step 1 - Communications                           | Step 2 - Erase                                                 |
| COM Port: COM 1                                   | Erase block 0 (0x0000-0x0FFF)                                  |
| Baud Rate: 38400 💌                                | Erase block 2 (0x2000-0x2FFF)                                  |
| Device: LPC2103 👻                                 | Erase block 3 (0x3000-0x3FFF)<br>Erase block 4 (0x4000-0x4FFF) |
| Interface: None (ISP) 👻                           | Erase block 5 (0x5000-0x5FFF)                                  |
| Oscillator Freq. (MHz): 16.000000                 | Erase all Flash+Lode Rd Prot<br>Erase blocks used by Hex File  |
|                                                   |                                                                |
| Step 3 - Hex File                                 |                                                                |
| Hex File:                                         | Browse                                                         |
| Modified: Unknown                                 | more info                                                      |
| Step 4 - Options                                  | Sten 5 - Startl                                                |
| Verifu after programming                          | Prot                                                           |
| Fill unused Flash                                 | Start                                                          |
| Gen block checksums                               |                                                                |
| L'Execute                                         |                                                                |
| Technical on-line articles about 8051 and XA prog | ramming                                                        |
| www.esacademy.com/fag/docs                        |                                                                |
|                                                   | 0                                                              |

(6) Please click "Read Device Signature" under ISP, see picture 6.

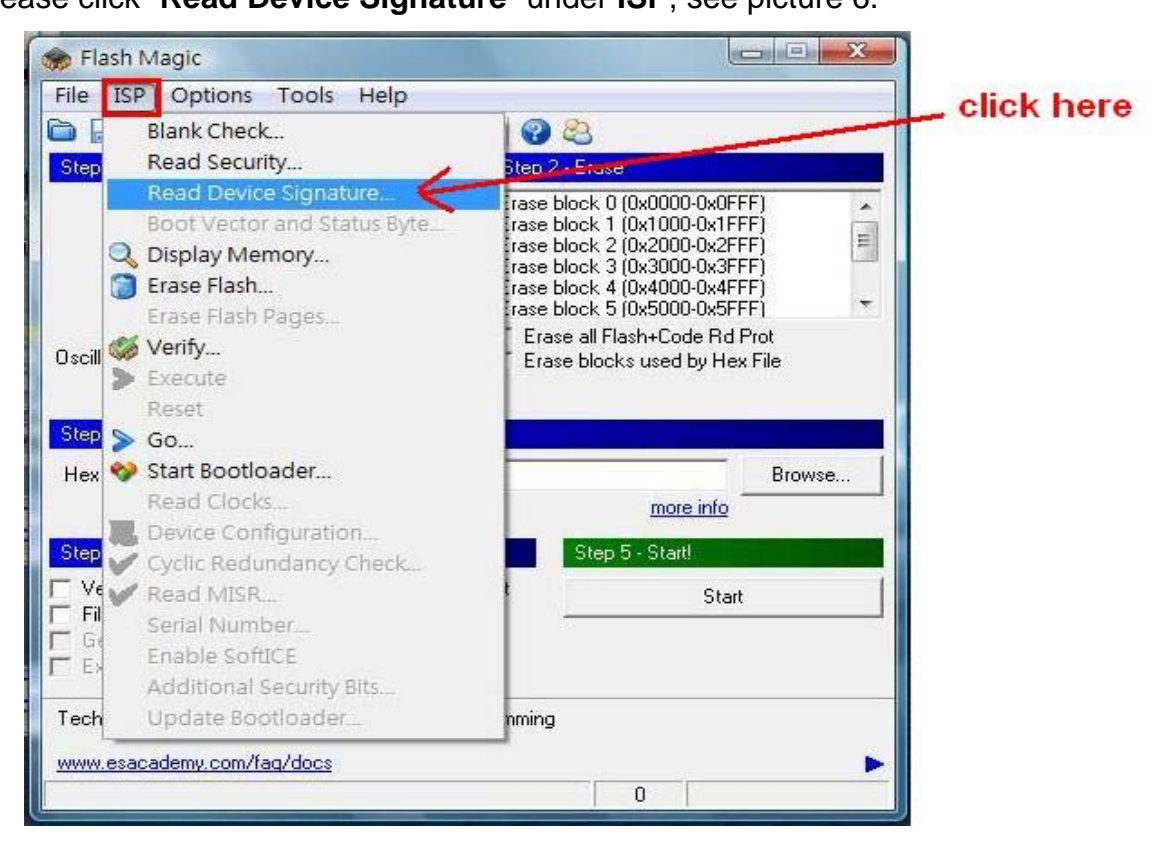

(picture 6)

(7) In "Device Signature" window, if a value is shown in the "Device ID" box, such as 0x327441, which means Flash Magic has detected LPC2103, see as picture 7.
(Note: If there is no number comes up in the Device ID box, please verify the "Interface" is "None[ISP]" and keyin "12" in the "Oscilator Freq. [MHz]" box.)

| evice Signature     | <u> </u> | 3 |
|---------------------|----------|---|
| Manufacturer ID: 0x |          |   |
| Device ID. 1: 0x    | _        |   |
| Device ID 2: 0x     |          |   |
| Device ID: 0x       | 327441   | D |
| Bootloader Ver:     | 2.2      |   |
|                     | Close    | T |
|                     | -        | _ |

(8) Please check the "Erase all Flash+Code Rd Prot" box as marked. And then click Browse to choose a file for update, see picture 8.

| Rlash Magic                                                                                                    |                                                                |
|----------------------------------------------------------------------------------------------------|----------------------------------------------------------------|
| <u>File ISP Options Tools Help</u>                                                                                                    |                                                                |
| 🖻 🗔 🔍 🎯 🎸 🖊 🔈 😽 🖾                                                                                                    |                                                                |
| Step 1 - Communications                                                                                                    | Step 2 - Erase                                                 |
| COM Port: COM 1                                                                                                    | Erase block 0 (0x0000-0x0FFF)                                  |
| Baud Rate: 38400 💌                                                                                                    | Erase block 2 (0x2000-0x2FFF)                                  |
| Device: LPC2103 🗨                                                                                                    | Erase block 3 (0x3000-0x3FFF)<br>Erase block 4 (0x4000-0x4FFF) |
| Interface: None (ISP) 🗨                                                                                                    | Erase block 5 (0x5000-0x5FFF)                                  |
| Oscillator Freq. (MHz): 16.000000                                                                                                    | Erase blocks used by Hex File                                  |
|                                                                                                    |                                                                |
| Step 3 - Hex File                                                                                                    |                                                                |
| Hex File:                                                                                                    | Browse                                                         |
| Modified: Unknown                                                                                                    | more info                                                      |
| Step 4 - Options                                                                                                    | Step 5 - Start!                                                |
| <ul> <li>✓ Verify after programming</li> <li>✓ Set Code Read P</li> <li>✓ Fill unused Flash</li> <li>✓ Gen block checksums</li> <li>✓ Execute</li> </ul> | rot Start                                                      |
| On-Line training classes for microcontrollers and en<br>Internetworking<br><u>www.esacademy.com/fag/classes</u>                                          | nbedded networking and                                         |

(9) Search the file name as "20070811-2-57443.hex" and select it, see picture 9.

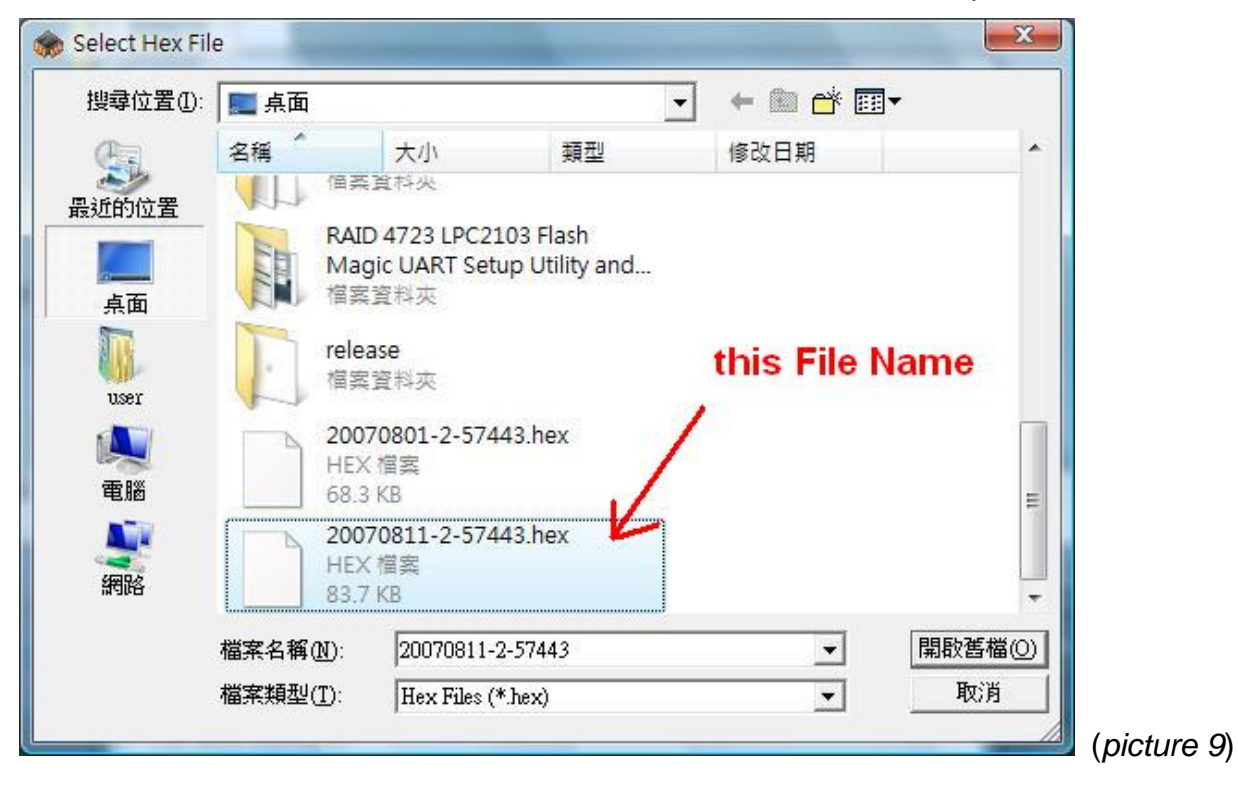

(10) Click "Start" and the upgrading process will begin, see picture 10.

| 🌧 Flash Magic                                                                                                    |                                                                                                    |
|----------------------------------------------------------------------------------------------------|----------------------------------------------------------------------------------------------------|
| <u>File ISP Options Tools Hel</u>                                                                                    | p                                                                                                    |
| 🖻 🗔 🔍 🗿 🐗 🗸 📕 🔊                                                                                                    | 😻 國 😨 😂                                                                                                    |
| Step 1 - Communications                                                                                              | Step 2 - Erase                                                                                                    |
| COM Port: COM 1<br>Baud Rate: 38400<br>Device: LPC2103<br>Interface: None (ISP)<br>Oscillator Freq. (MHz): 16.000000 | <ul> <li>Erase block 0 (0x0000-0x0FFF)<br/>Erase block 1 (0x1000-0x1FFF)<br/>Erase block 2 (0x2000-0x2FFF)<br/>Erase block 3 (0x3000-0x3FFF)<br/>Erase block 4 (0x4000-0x4FFF)<br/>Erase block 5 (0x5000-0x5FFF)</li> <li>Erase block 5 (0x5000-0x5FFF)</li> <li>Erase block s used by Hex File</li> </ul> |
| Step 3 - Hex File<br>Hex File: [C:\Users\user\Desktop\200<br>Modified: 星期一, 八月 13, 2<br>Step 4 - Options             | 70811-2-57443.hex Browse<br>007, 上午 11:31:00 <u>more info</u><br>Step 5 - Start!                                                                                                    |
| Verify after programming Set Co     Fill unused Flash     Gen block checksums     Execute                            | de Read Prot                                                                                                    |
| On-Line training classes for microcontro<br>Internetworking<br>www.esacademy.com/fag/classes                         | llers and embedded networking and                                                                                                    |

(11) The upgrading process is shows on the bottom of Flash Magic window, see picture 11.

| 🌧 Flash Magic - Connected at 38400 bau                                                                                                    | d 🗖 🗖 🔀 🖌                                                                                                    |              |
|----------------------------------------------------------------------------------------------------|----------------------------------------------------------------------------------------------------|--------------|
| <u>File ISP Options Tools H</u> elp                                                                                                    |                                                                                                    |              |
|                                                                                                    | I 🖓 😂 🔰                                                                                                    |              |
| Step 1 - Communications                                                                                                    | Step 2 - Erase                                                                                                    |              |
| COM Port: COM 1                                                                                                    | Erase block 0 (0x0000-0x0FFF)                                                                                         |              |
| Baud Rate: 38400 👻                                                                                                    | Erase block 2 (0x2000-0x2FFF)                                                                                         |              |
| Device: LPC2103 🔍                                                                                                    | Erase block 3 (0x3000-0x3FFF)<br>Erase block 4 (0x4000-0x4FFF)                                                        |              |
| Interface: None (ISP) 🚽                                                                                                    | Erase block 5 (0x5000-0x5FFF)                                                                                         |              |
| Oscillator Freq. (MHz): 16.000000                                                                                                    | Erase blocks used by Hex File                                                                                         |              |
| Step 3 - Hex File<br>Hex File: C:\Users\user\Desktop\20070811-2-5<br>Modified:星期一,八月 13, 2007,上午<br>Step 4 - Options<br>└ Verify after programming 	Set Code Read I<br>Fill unused Flash<br>Gen block checksums<br>Execute | S7443.hex         Browse           11:31:00         more info           Step 5 - Start!           Prot         Cancel |              |
| Visit the "Flash Magic" home page for info on the<br>www.esacademy.com/software/flashmagic                                                                                                    | latest revision                                                                                                    |              |
| Programming device (0x0400)                                                                                                    | 0                                                                                                    | (picture 11) |

(12) When the upgrading process finished, it will show "finished" on the bottom line, see picture 12. Then you are done.

| 🌧 Flash Magic                                                                                                    |                                                                                                    |
|----------------------------------------------------------------------------------------------------|----------------------------------------------------------------------------------------------------|
| File ISP Options Tools Help                                                                                          |                                                                                                    |
| 🖻 🖬 🔍 🗿 🐗 🗸 🌉 🔈 😽 🛙                                                                                                  | A 8                                                                                                    |
| Step 1 - Communications                                                                                              | Step 2 - Erase                                                                                                    |
| COM Port: COM 1<br>Baud Rate: 38400<br>Device: LPC2103<br>Interface: None (ISP)<br>Oscillator Freq. (MHz): 16.000000 | Erase block 0 (0x0000-0x0FFF)<br>Erase block 1 (0x1000-0x1FFF)<br>Erase block 2 (0x2000-0x2FFF)<br>Erase block 3 (0x3000-0x3FFF)<br>Erase block 4 (0x4000-0x4FFF)<br>Erase block 5 (0x5000-0x5FFF)<br>Erase block 5 (0x5000-0x5FFF)<br>Erase block 5 used by Hex File |
| Step 3 - Hex File<br>Hex File:                                                                                       | -57443.hex Browse<br>F 11:31:00 more info                                                                                                    |
| Step 4 - Options<br>Verify after programming Set Code Read<br>Fill unused Flash<br>Gen block checksums<br>Execute    | I Prot Start                                                                                                    |
| Visit the "Flash Magic" home page for info on the<br>www.esacademy.com/software/flashmagic                           | e latest revision                                                                                                    |
| Finished                                                                                                    |                                                                                                    |